## **Confirm Your Offer of Admission to Wentworth**

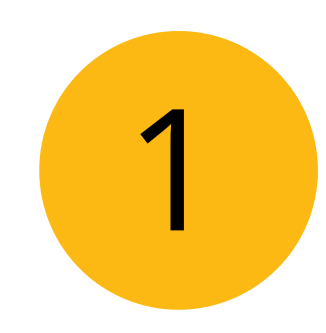

## **Receive your offer of admission.**

You may only confirm your admission after you have received an offer from the Office of Admissions. The steps below are for all undergraduate transfer and first-year students admitted to Wentworth Institute of Technology. If you do not know whether or not you have received an offer of admission, <u>check your</u> <u>status</u>.

| Nentworth<br>NSTITUTE OF TECHNOLOGY                    | Learning       | Careers & Co-ops | Admissions & Aid               | <b>Student Life</b><br>ie Sontgerath <u>Logo</u> | Why Wentworth |
|--------------------------------------------------------|----------------|------------------|--------------------------------|--------------------------------------------------|---------------|
| Admissions Application and Status I                    | Portal         |                  |                                |                                                  |               |
| To log in, please enter your email address and passwor | rd.            |                  |                                |                                                  |               |
| Email Address Password Forgot                          | Your Password? |                  | G Login<br>f Login<br>in Login | with Google<br>with Facebook<br>with LinkedIn    |               |

Log into your Applicant Status Portal to confirm your admission to Wentworth Institute of Technology.

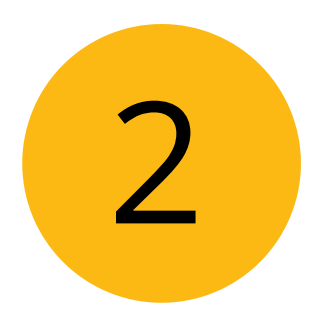

# View your decision letter and select "Reply Now"

Once you have viewed the decision letter you can return to your status page and select "Reply Now."

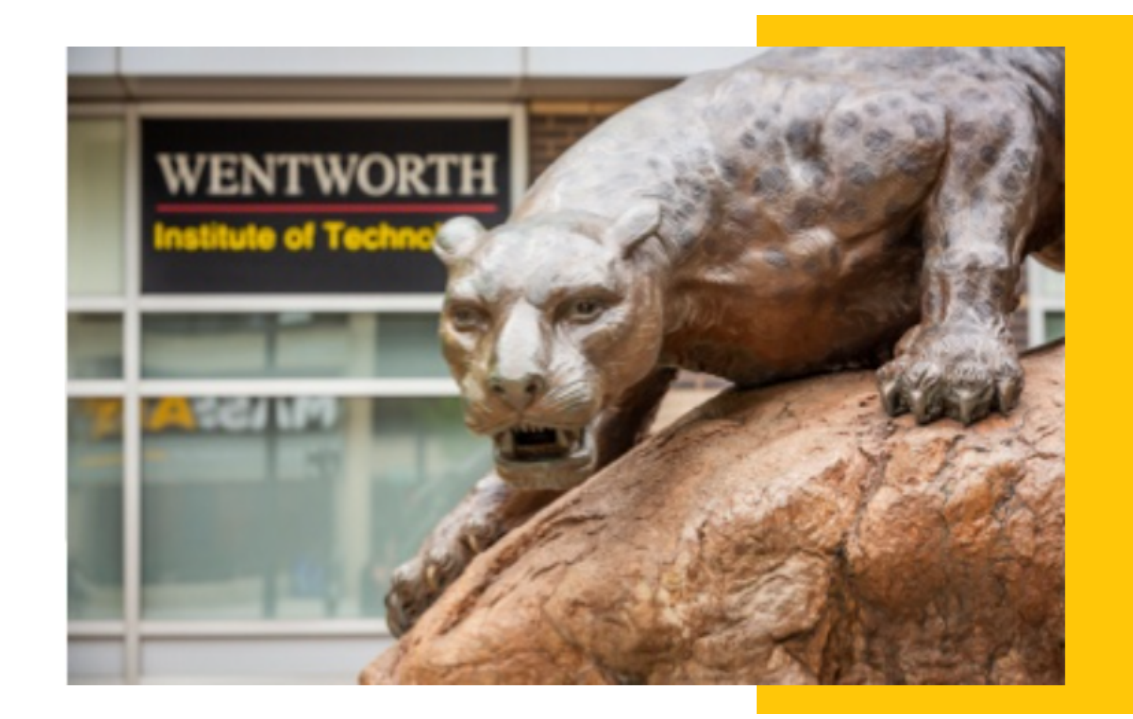

## **THE TIME IS NOW -SECURE YOUR SPOT** JOIN THE CLASS OF 2028

**Reply Now** 

## Complete your "Reply to Offer of Admissions" form

## **Admission reply form**

When you accept our offer of admission, you will be asked to provide an Enrollment Deposit of \$500 by May 1, 2024. Deposits are refundable with a written request postmarked prior to May 1, 2024. **Deposits are non-refundable after May 1, 2024.** 

Wentworth provides the opportunity for all incoming first-time first-year students to live in campus housing. With our two-year <u>residency requirement</u>, incoming first-time first-year students are required to live on campus for their first two academic years. We encourage students to live on campus after their second year and make every effort to provide housing for 3rd and 4th year students who would like to live on campus.

#### **Reply to Offer of Admission**

- I intend to enroll at Wentworth
- I do not intend to enroll at Wentworth
- I am going to take a gap year

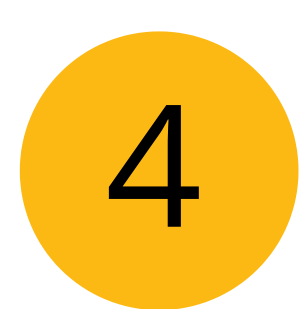

2

## Pay enrollment deposit fee

Once you complete and submit the reply to offer of admissions form, you will see the the option to pay below. Select "Submit Payment" to complete the payment form. The enrollment fee is non-refundable after May 1

Make correct selection and then summit!

## Payment Due: 500.00 USD

| Status DEL | AIL |
|------------|-----|

× Awaiting Enrollment Deposit - Submit Payment for 500.00 USD

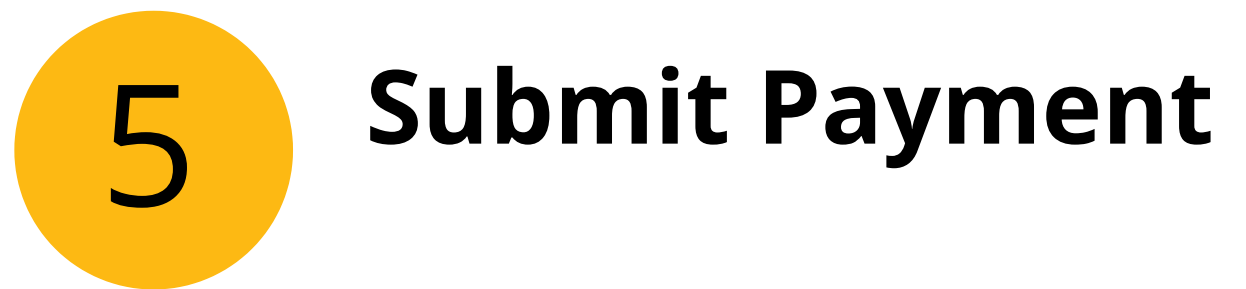

Select "Submit Payment" to proceed.

| Submit Pa     | /ment              |  |
|---------------|--------------------|--|
| Payment Detai |                    |  |
| Description   | Enrollment Deposit |  |
| Description   | En onnene Deposie  |  |

# 6

# **Complete the payment form**

Complete the payment form with credit card, debit card, or electronic check (ACH), click submit, and wait to see that your payment was successful. If you are paying by credit or debit card, we accept:

- American Express
- Checking account payments
- Discover
- MasterCard
- Visa

| Wentworth Deposit Processing  |                     |                                                             |  |  |  |
|-------------------------------|---------------------|-------------------------------------------------------------|--|--|--|
|                               |                     | Gregory Jacks                                               |  |  |  |
|                               |                     |                                                             |  |  |  |
| Enter credit card information |                     | Total Amount: \$500.00                                      |  |  |  |
| Credit Card Number            | *                   |                                                             |  |  |  |
| Expiration Month              | Select Month 🐱 *    | MasterCard VISA                                             |  |  |  |
| Expiration Year               | Select Year 🗸 *     | We accept:                                                  |  |  |  |
| Cardholder Name               | *                   |                                                             |  |  |  |
| Address                       | *                   | Enter the address where you receive the bill for this card. |  |  |  |
| City                          | *                   |                                                             |  |  |  |
| State/Province/Region         | *                   |                                                             |  |  |  |
| Zip/Postal Code               | *                   |                                                             |  |  |  |
| Country                       | United States       | ✓                                                           |  |  |  |
| Email Addross                 | iackcong2@wit.edu * |                                                             |  |  |  |

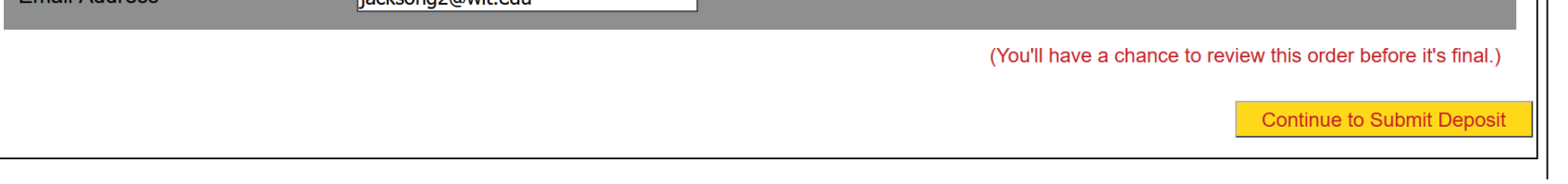

## Welcome to the Wentworth Community!

After completing the Reply to Offer form and submitting your enrollment deposit fee, you will be taken back to your enrollment portal page. Be sure to routinely check your email and enrollment portal for more important information as you prepare for your arrival as a Leopard!